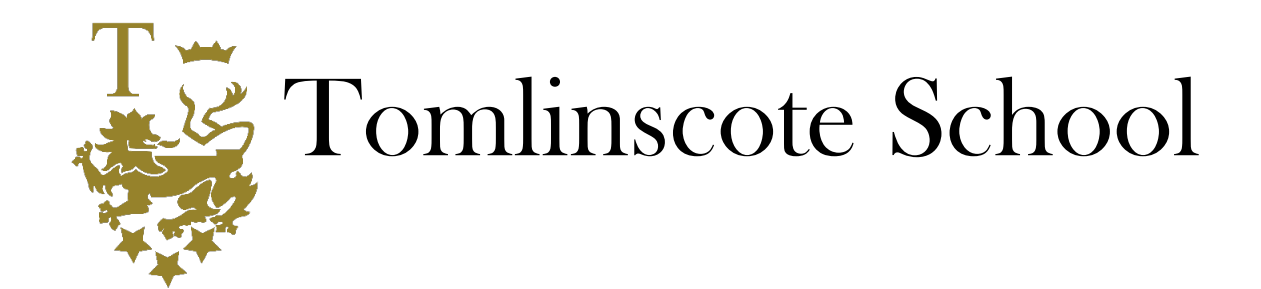

# Parents' Guide for Booking Appointments

Browse to https://tomlinscote.parentseveningsystem.co.uk/

| Parents' Eve<br>Welcome to the Ton<br>Appointments can b | ening System<br>Ilinscote School and Sixth Form Col<br>e amended via a link from the emai | lege parents' e<br>I confirmation - | vening bookin<br>please ensure | g sys<br>your | tem.<br>r email addre | ss is | correct. |  |
|----------------------------------------------------------|-------------------------------------------------------------------------------------------|-------------------------------------|--------------------------------|---------------|-----------------------|-------|----------|--|
| Your Details                                             |                                                                                           |                                     |                                |               |                       |       |          |  |
| Title                                                    | First Name                                                                                |                                     | Sumame                         |               |                       |       |          |  |
| Email                                                    |                                                                                           | Confirm E                           | mail                           |               |                       |       |          |  |
| Student's Det                                            | ails                                                                                      |                                     |                                |               |                       |       |          |  |
| First Name                                               | Surname                                                                                   | Surname                             |                                | Date of Birth |                       |       |          |  |
|                                                          |                                                                                           |                                     | 1                              | •             | January               |       | 2010 •   |  |

## Step 1: Login

Please fill out all the details on the page. Use your child's "preferred" forename that matches our records (no abbreviations).

Student's First Name, (in full, please , e.g 'Daniel' not 'Dan')

Student's Surname

Student's Date of Birth – e.g:26/11/2005

A confirmation of your appointments will be emailed to you and we may need to contact you.

| Please enter the School via the Conference<br>entrance and sign in at the Main Hall | Click a date to continue                  |   |  |  |  |
|-------------------------------------------------------------------------------------|-------------------------------------------|---|--|--|--|
| mone and eight as the main hair.                                                    | Tuesday, 9th October<br>Open for bookings | > |  |  |  |
|                                                                                     | I'm unable to attend                      |   |  |  |  |

## Step 2: Select Parents' Evening

Select evening or unable to attend and specify a reason.

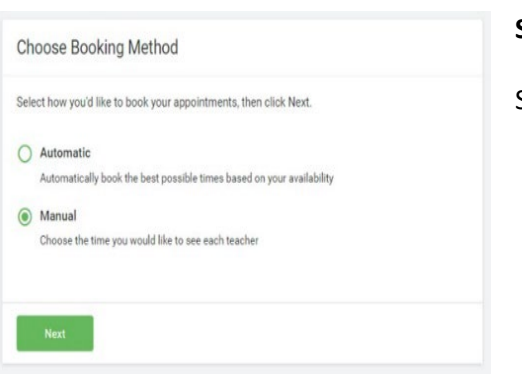

# Step 3: Choose a Booking Method

Select manual.

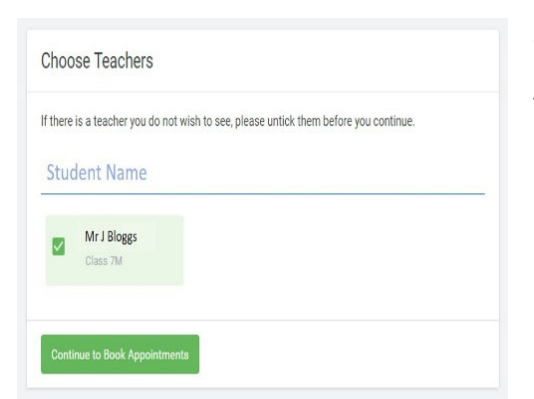

# Step 3: Choose a Teacher

The name(s) of your child's teacher(s) will appear.

|       | Mr J Bloggs<br>Class 7M (Class 7M)<br>Student Name |
|-------|----------------------------------------------------|
| 15:30 | +                                                  |
| 15:35 | +                                                  |
| 15:40 | +                                                  |
| 15:45 | +                                                  |
| 15:50 | +                                                  |
| 15:55 | +                                                  |

#### Step 4: Choose a Time

Finished - Appointments Saved Your appointments have been saved and an email will be sent confirming your appointments.
Click here to view/print your appointments.
Click here to view/print your appointments.
Class 7M (Class 7M)
Student Name
15:30
15:30
15:40
15:45
15:40
15:45
15:50

#### Step 5: Appointment Saved

 Your appointments have been saved and an email will be sent confirming your appointments.

 Meet the Tutors Year 7
 Tuesday, 9th October

 1 appointment from 15:30 to 15:35
 Tuesday, 9th October

 Print

 • Amend Bookings

 © subscribe to Calendar

 Please enter the School via the Conference entrance and sign in at the Main Hall.

 Teacher

 Student

 15:30
 Mr J Bloggs
 Student

 Student

 Student

# Step 6: Confirmation of Appointment